## NASTAVENÍ 4G LTE PŘIPOJENÍ KAMERY T700

## - - Pořídit datovou Nano SIM kartu od GSM poskytovatele

- Přibližná spotřeba dat 1,5 GB/měsíčně (při 300 min. měsíčně)
  - platba za měsíční datový paušál Vašemu GSM poskytovateli
- Vytvoření účtu
  - Výrobcem poskytovaná služba je 2 roky zdarma od první registrace
    - (po uplynutí 2 let 2usd/registraci +1 usd/kameru měsíčně aktuální)
    - 300 min. měsíčně základní služba od výrobce
- Vložit SIM kartu do příslušného slotu T700 kamery
- Zapnout kameru, počkat než se rozsvítí LTE dioda zeleně, případně kameru vypnout a zapnout

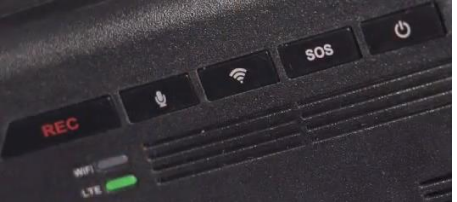

- Stáhnout do telefonu mobilní aplikaci Thinkware Connected LTE

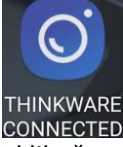

Spusťte aplikaci, klikněte na "Membership subscription" a poté "Get an THINKWARE ID"

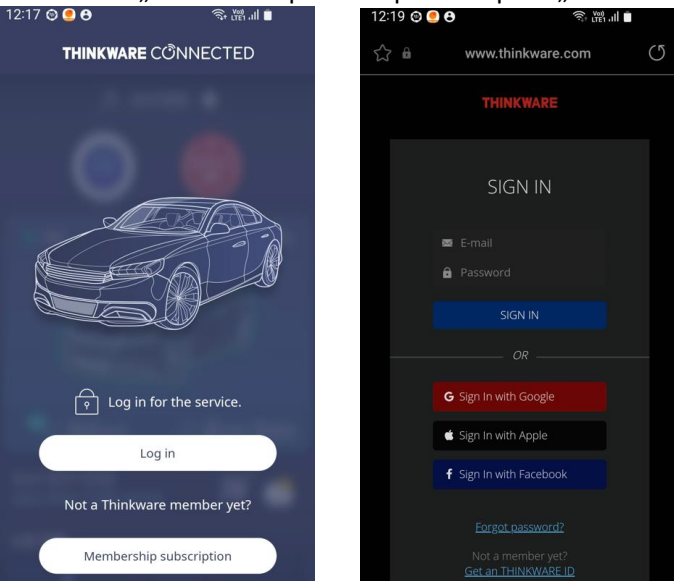

- Registrovat se na = vytvořit si účet (jméno, heslo, země = email, Password, select country) pak SIGN UP

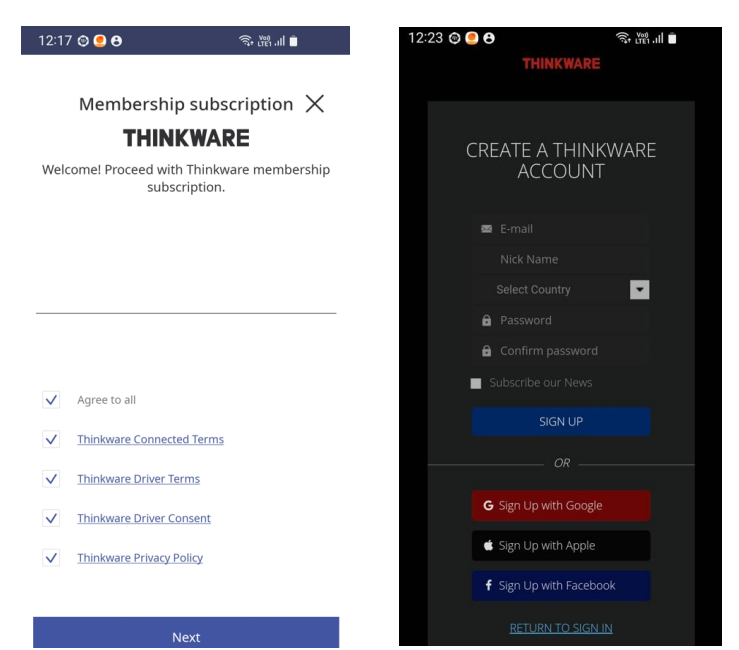

 Zadat ICCID číslo SIM karty (zadejte plné číslo – nebývá identické s číslem na SIM kartě, proto použijte mobilní aplikaci "ICCID" která Vám ukáže Originální ICCID číslo v telefonu vložené SIM karty. Pak SIMku vložte do kamery a zadejte ICCID číslo při registraci a klikněte na "Certification request".

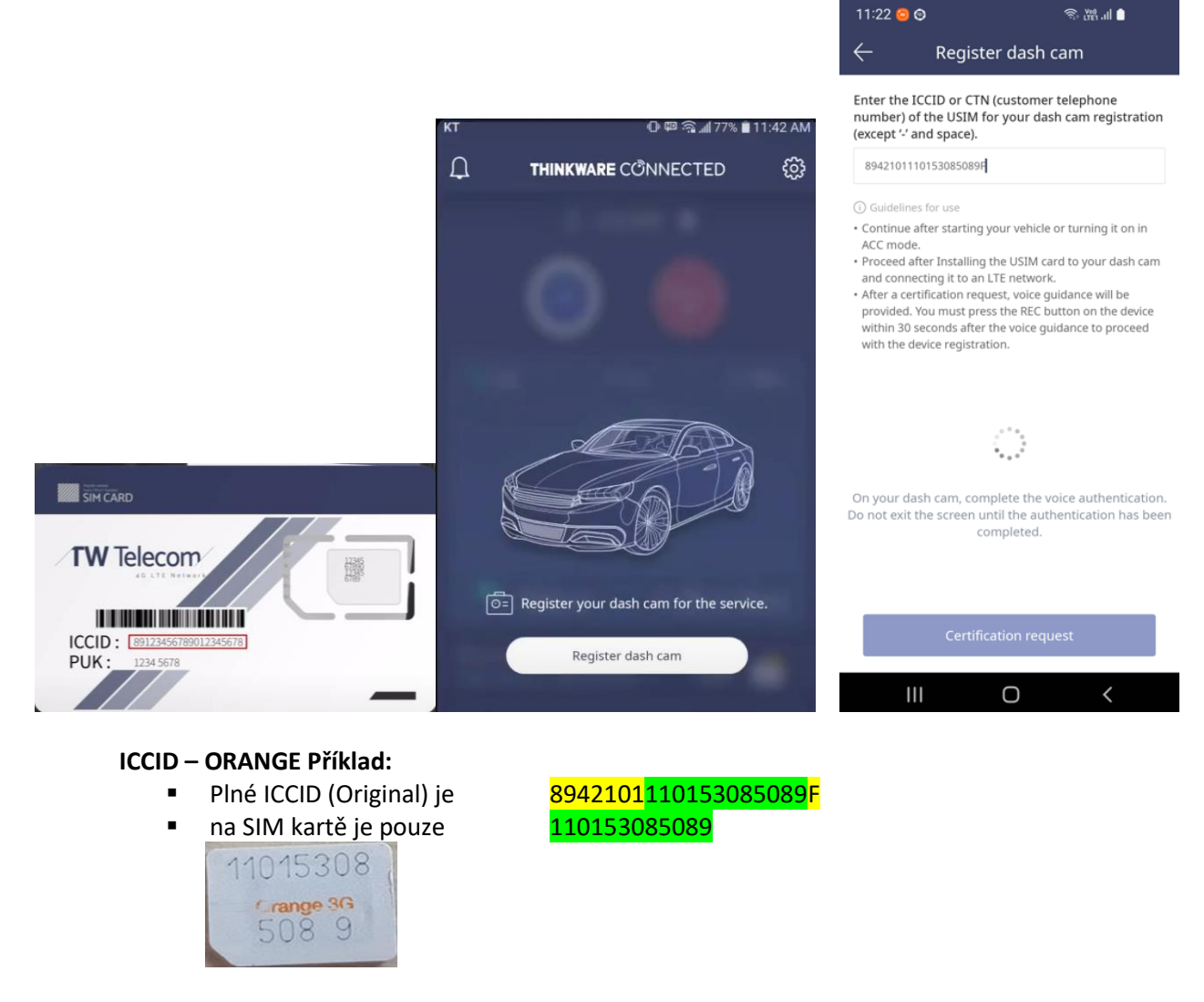

- Stiskněte tlačítko REC po hlasové výzvě, poté se objeví home screen, kamera byla registrována

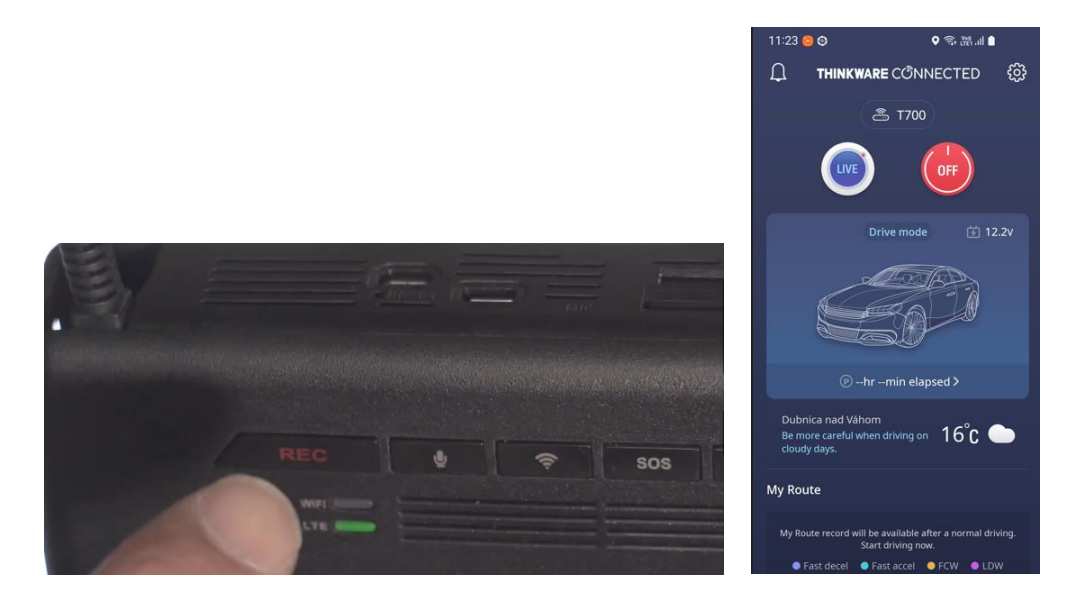

Při každém zapnutí kamera ohlásí "Connected to the internet" tzn. je připravena ke vzdálenému připojení.